## 【個人向けインターネットバンキング】機能改善内容

## ①メールアドレス誤登録防止機能追加

## ②スマートフォン版TOP画面に「Web通帳」アイコン追加

# 【インターネットバンキングLight】機能改善内容

ログオン画面リニューアル

#### 【個人向けインターネットバンキング①】 メールアドレス誤登録防止機能追加1/2 メールアドレス登録・変更時に変更後のメールアドレスヘパスコードが送信され、 送信されたパスコードを入力しないと変更が出来ないようになります。 ⇒ メールアドレスの誤登録を防止するための機能改善です。 【画面操作1/2】 ①各種お手続きの「メールアドレス登録・変更」 文字サイズ変更 小 中 大 色変更 📕 🔘 🔘 前前 筑波銀行 つくぼインターネットバンキング メニューをクリック > ヘルプ [→ ログオフ → 振込・振替 料金払込 ②変更したいメールアドレスの「選択」 ボタンを **ロ**ーン ■ 各種お手続き \_\_\_\_\_ 口座情報 〒 ホーム クリック アコジン イチロウさま 各種申込 ユーザ情報登録・変更 ③変更希望のメールアドレスを入力します 1 ○□座振替申込 ◎メールアドレス登録・変更 ④「次へ」ボタンをクリック -◎住所変更 ◎ログオンパスワード変更 前 筑波銀行 っくばインターネットバンキング ◎振込・払込限度額の照会・変更 本店営業部 ◎ワンタイムパスワード申込 > ヘルプ 📑 ログオフ 普通 1315058 振込・振替・ 🔥 資産運用 - 口座情報 ↑ ホーム 各種お手続き ◎サービス利用口座追加・解除 ATM設定変更 お支払し ⑦残高非表示 ◎その他申込 メールアドレスの登録・変更 ◎ ATM取引限度額変更•取引停止 🖶 ध्वम्न ◎申込結果照会 アドレス選択ト内容入力ト確認・実行ト受付完了 結果照会 「変更後のメールアドレス1」欄に必要事項を入力して、「次へ」ボタンを押してください。 - 変更前 メールアドレス1 新知 バソコン 前 筑波銀行 つくばインターネットバンキング 商品等のご室内 受け取る ┣ ログオフ > ヘルプ - 変更後 → 振込・振替・ () 資産運用 目 ローン ホーム ■ 各種お手続き 口座情報 メールアドレス1 (3) メールアドレス1 (再確認) メールアドレスの登録・変更 🔒 印刷 ●パソコン ○モバイル 通別 アドレス選択▶内容入力▶確認・実行▶受付完了 受け取る 商品等のご案内 ※受け取りを希望されないお客さまはチェックを外してください 登録・変更する「メールアドレス」を選択してください。 - メールアドレス1 (ご注音) メールアドレス1 digital@tsukubabank.co.jp 英文字を入力する際には、大文字と小文字にご注意ください。 ・携帯電話のメールアドレスを登録する場合は「モバイル」を選択してください。 種別 パソコン 選択 商品等のご案内 受け取る Tsukuba Bank, Ltd. 2

#### 【個人向けインターネットバンキング①】 メールアドレス誤登録防止機能追加2/2

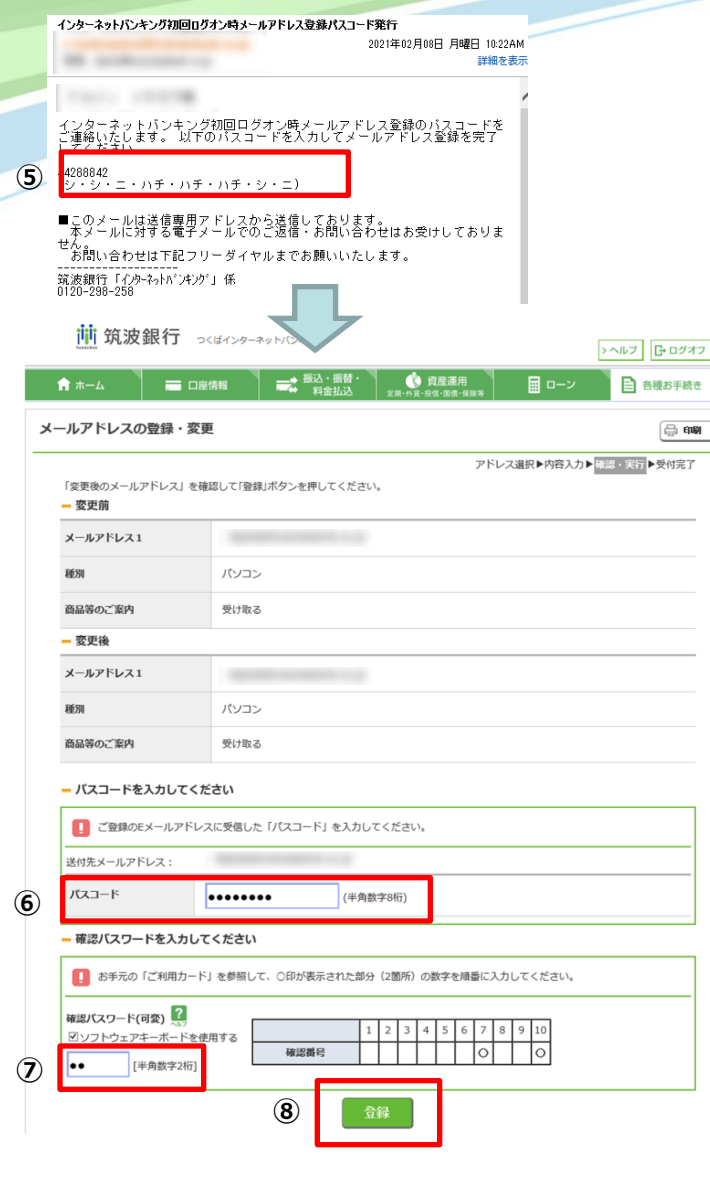

【画面操作2/2】 ⑤変更希望のメールアドレス宛にパスコードが送信されます ⑥届いたパスコードを入力 ⑦確認パスワードを入力 ⑧ 「登録」 ボタンをクリック **⑨メールアドレス変更処理完了** 前 筑波銀行 つくばインターネットバンキング > ヘルプ **G**+ ログオフ →振込・振替・ 🕐 資産運用 目 ローン 各種お手続き ☆ ホーム - 口座情報

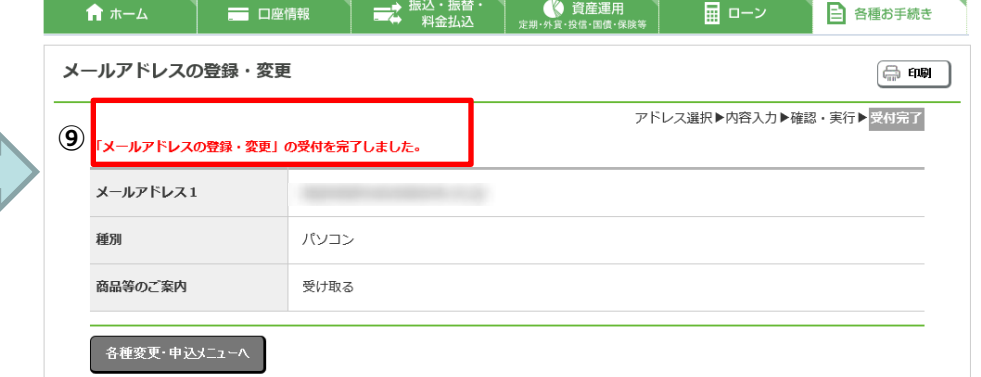

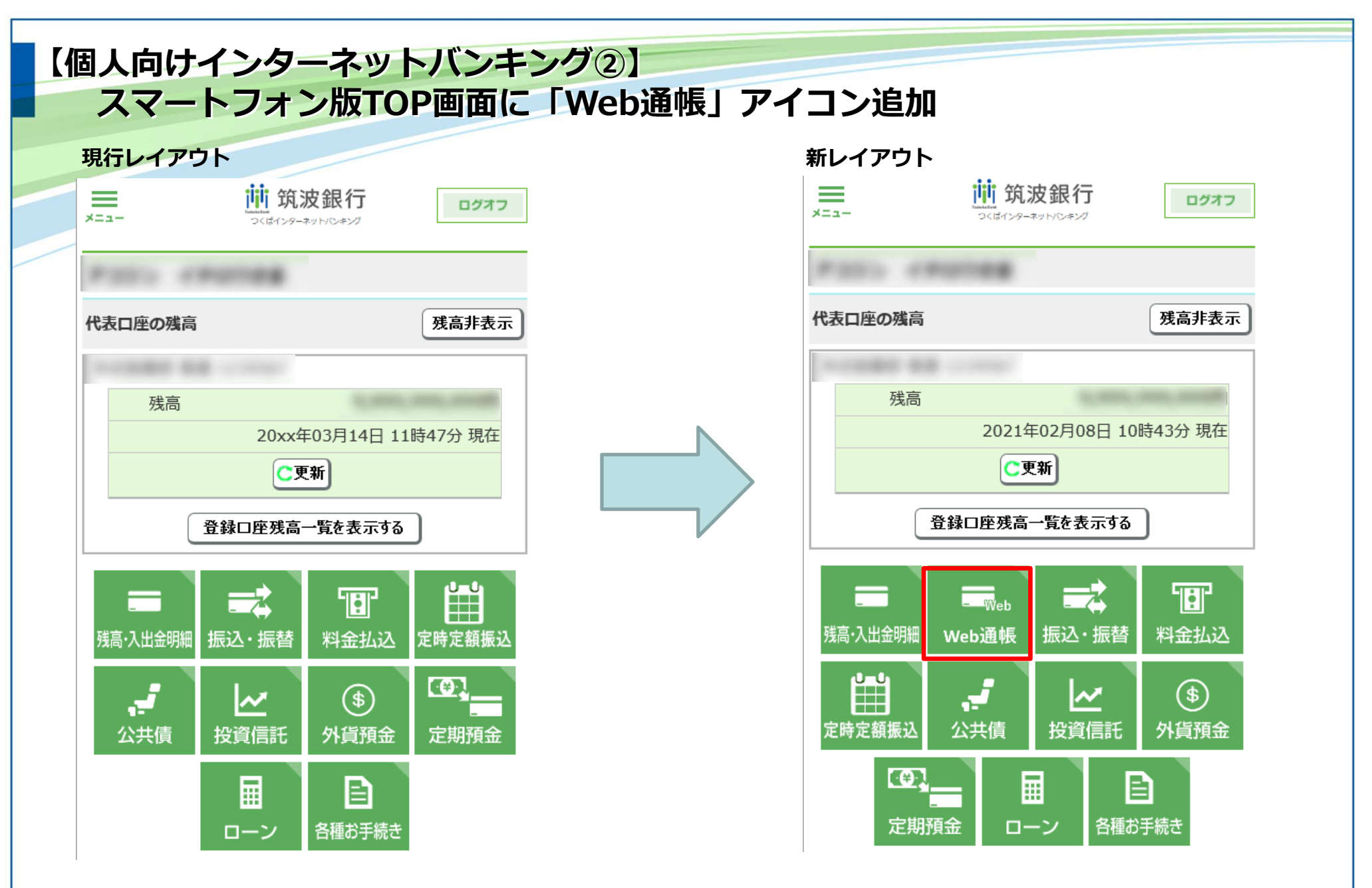

TOP画面に「Web通帳」への導線が追加される事で、利便性が向上されます。

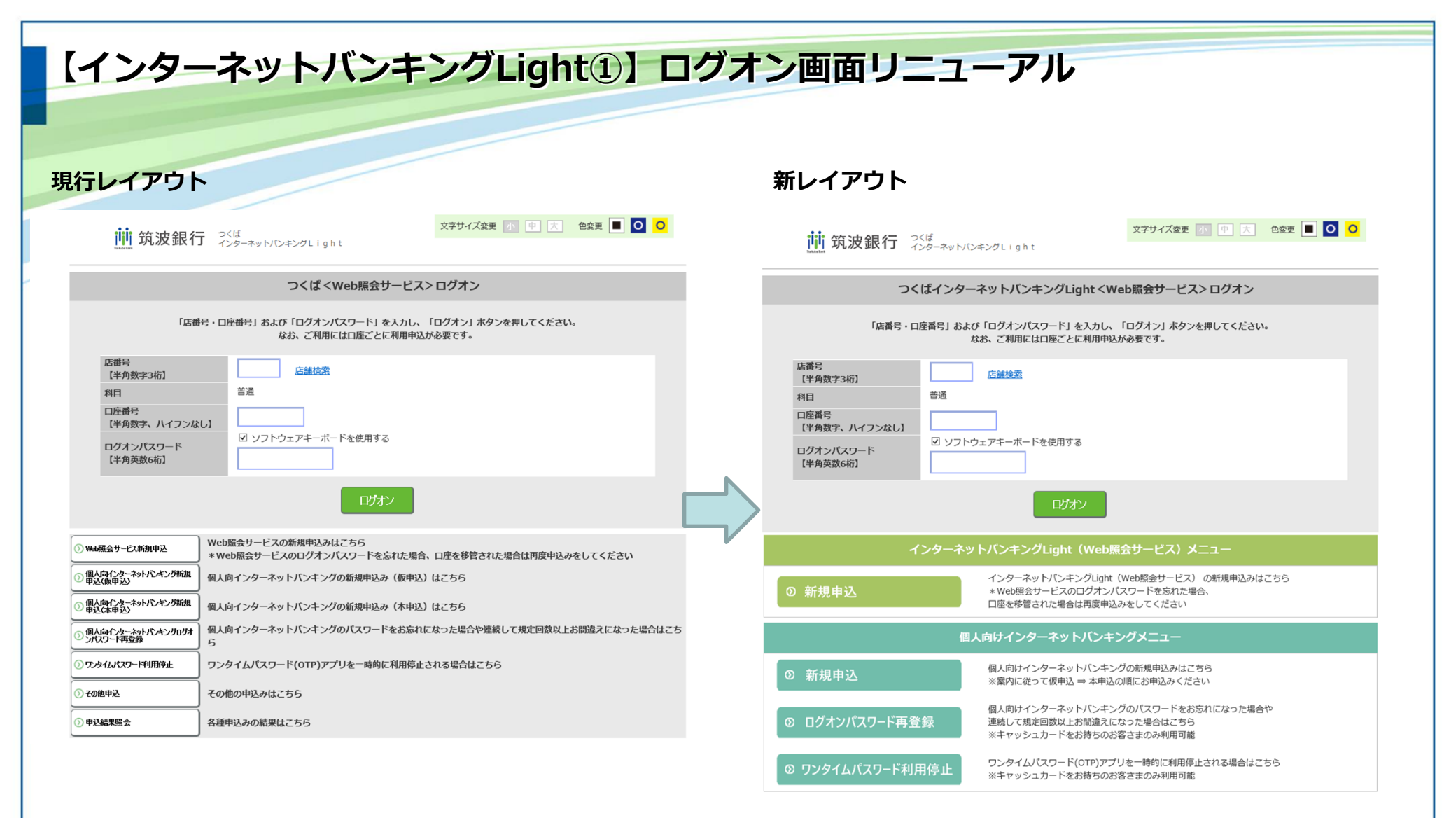

インバンLightのメニューと個人インバンのメニューをセクションで分け、 直感的に分かりやすいレイアウトに変更されます。